### ハピルス健診 ご利用マニュアル

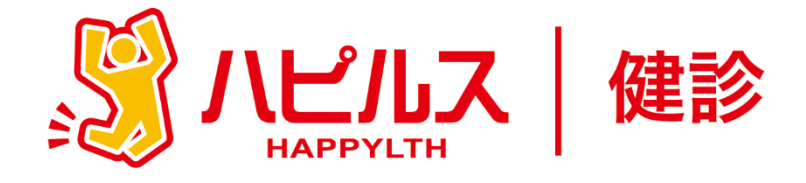

| < 目 次                                                                                                 | >      | >   |        |   |             |        |   |        |   |        |                   |
|----------------------------------------------------------------------------------------------------|--------|-----|--------|---|-------------|--------|---|--------|---|--------|-------------------|
| ●健康診断のご案内 ・・・・・・・                                                                                     | •      | ••  | •      | • | •           | •      | • | •      | • | •      | P2                |
| ●健康診断の検査項目・対象者 ・・・                                                                                    | •      | ••  | •      | • | •           | •      | • | •      | • | •      | Ρ3                |
| ●予約から受診までの流れ ・・・・・                                                                                    | •      | ••  | •      | • | •           | •      | • | •      | • | •      | P4                |
| ●健康診断の注意事項 ・・・・・・                                                                                     | •      | ••  | •      | • | •           | •      | • | •      | • | •      | P5                |
| <ul> <li>●予約申込詳細</li> <li>スマートフォンからのお申込み方法</li> <li>個人情報の修正について・・・</li> <li>予約状況の確認方法・・・・・</li> </ul> | •      | ••• | •      | • | •           | •      | • | •      | • | •<br>• | P6<br>P10<br>P11  |
| PCからのお申込み方法・・・・・・<br>個人情報の修正について ・・・<br>予約状況の確認方法 ・・・・・                                               | •<br>• | ••• | •<br>• | • | •<br>•<br>• | •<br>• | • | •<br>• | • | •<br>• | P12<br>P16<br>P17 |
| ●FAQ ・・・・・・・・・・・・・・・・・・・・・・・・・・・・・・・・・・・・                                                             | •      | ••• | •      | • | •           | •      | • | •      | • | •      | P18<br>P19        |
| ●予約の変更・キャンセル方法 ・・・                                                                                    | •      | ••• | •      | • | •           | •      | • | •      | • | •      | P20               |

健康診断のお申込みに関するお問合せ

委託先会社名: (株)ベネフィット・ワン ハピルス健診 健診予約受付センター

TEL: 0800-9199-017 (受付時間: 10時~18時/日祝・年末年始を除く)

1

### 2025年度 健康診断のご案内

予約申込受付は(株)ベネフィット・ワンに委託し、 「ハピルス健診」にて運営いたします。

#### 受診対象者

太陽生命健康保険組合 30歳以上の被保険者・被扶養者の皆様 40歳以上の任継被保険者・被扶養者の皆様

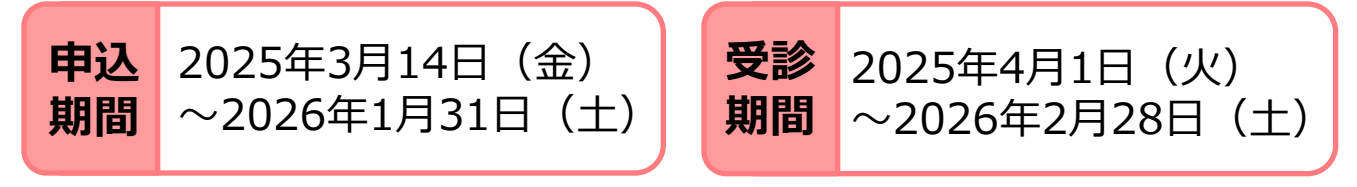

※ 受診可能日は、申込みから2週間先の日程となります。早めにお申込みください。

#### 申込URL

PCやスマートフォンから24時間いつでも予約できます。

影ハビルス | 健診 https://kenshin.happylth.com/taiyo/

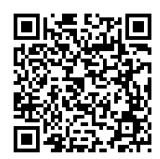

※事前に健診機関へ予約申込を行ってから、ハピルス健診サイトへの予約申請が必要となります。

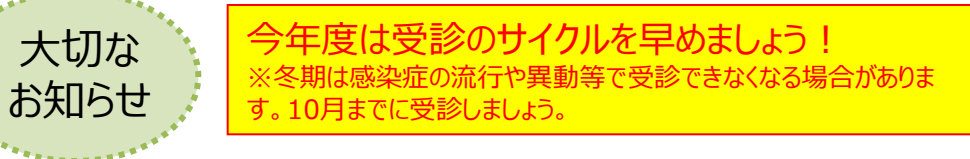

健保補助額を超えた健診費用およびオプション検査費用は、自己負担となります。 自己負担費用は、当日窓口でお支払いください。 (オプション項目、補助・自己負担額等の詳細についてはP3をご覧ください。)

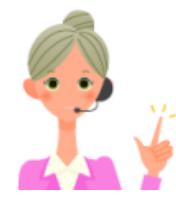

#### 個人情報の取り扱いについて

ご本人の同意なく無断で個人情報を取得、利用または提供いたしません。 利用についてご本人の同意を得た場合でも、特定された利用目的の達成に必要な範囲でのみ使用し、また、 提供を同意されない限り、第三者に提供することはありません。以下の事項に同意のうえ、お申込みください。

お預かりした個人情報は、健診予約の際に提携の健診機関等に提出します。

担当:株式会社ベネフィット・ワン 個人情報取扱事務局 E-mail: privacy@benefit-one.co.jp

#### 健康診断の検査項目・対象者

| スーロ           | 対象               | 年齢               | 補助額(税込)   |  |  |  |
|---------------|------------------|------------------|-----------|--|--|--|
| 人間ドック         | <b>並</b> 但除孝     | 30·35歳<br>40~74歳 | 上限30,000円 |  |  |  |
|               | 饭休陕白             | 31~34歳<br>36~39歳 | 上限20,000円 |  |  |  |
|               | 被扶養者             | 30·35歳<br>40~74歳 | 上限20,000円 |  |  |  |
|               |                  | 31~34歳<br>36~39歳 | 上限10,000円 |  |  |  |
|               | 任継被保険者<br>任継被扶養者 | 40~74歳           | 上限10,000円 |  |  |  |
| 主婦健診          | ****             | 30·35歳<br>40~74歳 | 上限20,000円 |  |  |  |
|               | 恢扶食有             | 31~34歳<br>36~39歳 | 上限10,000円 |  |  |  |
|               | 任継被扶養者           | 40~74歳           | 上限10,000円 |  |  |  |
| ハピルス<br>法定健診B | 被保険者             | 全年齢              | 全額補助      |  |  |  |

※検査項目は健診機関によって異なります。

| オプション          | 対象           | 年齢                  | 補助額(税込)                                 |  |  |  |
|----------------|--------------|---------------------|-----------------------------------------|--|--|--|
| 乳房エコー          |              |                     |                                         |  |  |  |
| マンモグラフィー       | 被保険者<br>被扶養者 | 30・35歳<br>40~74歳の女性 | 上限5,000円<br>※複数受診の場合も<br>上限は5,000円となります |  |  |  |
| 子宮頸部細胞診        |              |                     |                                         |  |  |  |
| 上記以外の<br>オプション | 全員           | 全年齢                 | 補助なし 全額自己負担                             |  |  |  |

※ハピルス法定健診Bは婦人科オプションの補助対象外となります。

※年齢:2024年4月1日~2025年3月31日に達する年齢 ※任意継続者条件:被保険者歴3年以上の場合に限る

# 予約から受診までの流れ (健診機関へ直接予約をした場合)

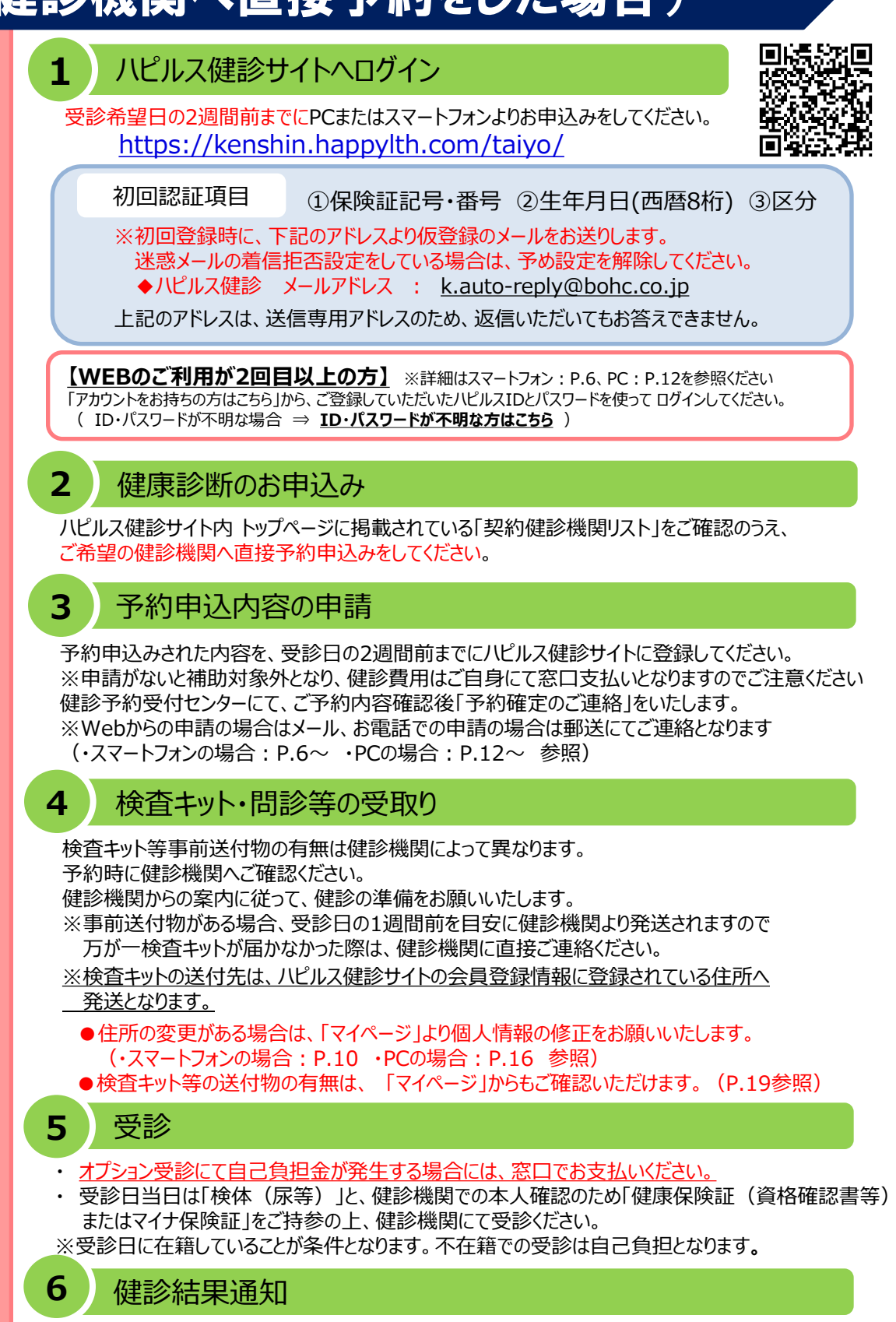

予約申込の

流れ

受診した健診機関から、健診の結果通知が届きます(目安として受診後約1ヶ月程度)

### 健康診断の注意事項

健診機関からの案内物(送付物)がない方は、必ずご一読ください。 ※健診機関からの案内物の有無は、マイページをご確認ください。 (マイページのご確認方法はP.19へ)

マイページの確認方法

#### 「受診時」について

胸部X線検査をお受けになる方

- •念のためボタン・金具等のついていない無地のTシャツをご持参ください。
- ●妊娠中の方、妊娠されている可能性がある方は、必ず看護師またはX線技師に お申し出ください。

2 食事のご注意

- •受診日当日は、健診予定時間の10時間前までにお食事をお済ませください。
- ●受診日当日は、飴・ガム・喫煙や糖分の含まれる飲み物をお控えください。
   (お茶・水は可)
- •薬を服用している方は、医師にご相談の上で服用ください。

#### 3 その他

健康診断の

注意事項

・生理中は、婦人科の検査(子宮細胞診等)が受けられない場合がございます。
 また、尿・便検査についても正確な検査結果を得られないことがあるため、
 再検査となる場合がございます。

#### <u>上記は一般的なご案内となりますので、受診予定の健診機関から</u> ご案内がある場合は、その案内に従ってください。

#### 「受診後」について

受診確認について

●受診後に健診予約受付センターから受診確認のメールが送信されます。 メールに記載のURLをクリックして、受診完了手続きを行ってください。

健康診断結果について

•健診結果は、受診日より約1ヶ月で、健診機関よりご自宅へお送りいたします。 ※1ヶ月以内にお手元に届かない場合は、直接健診機関へお問い合わせください。

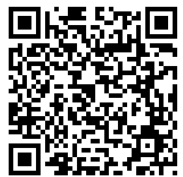

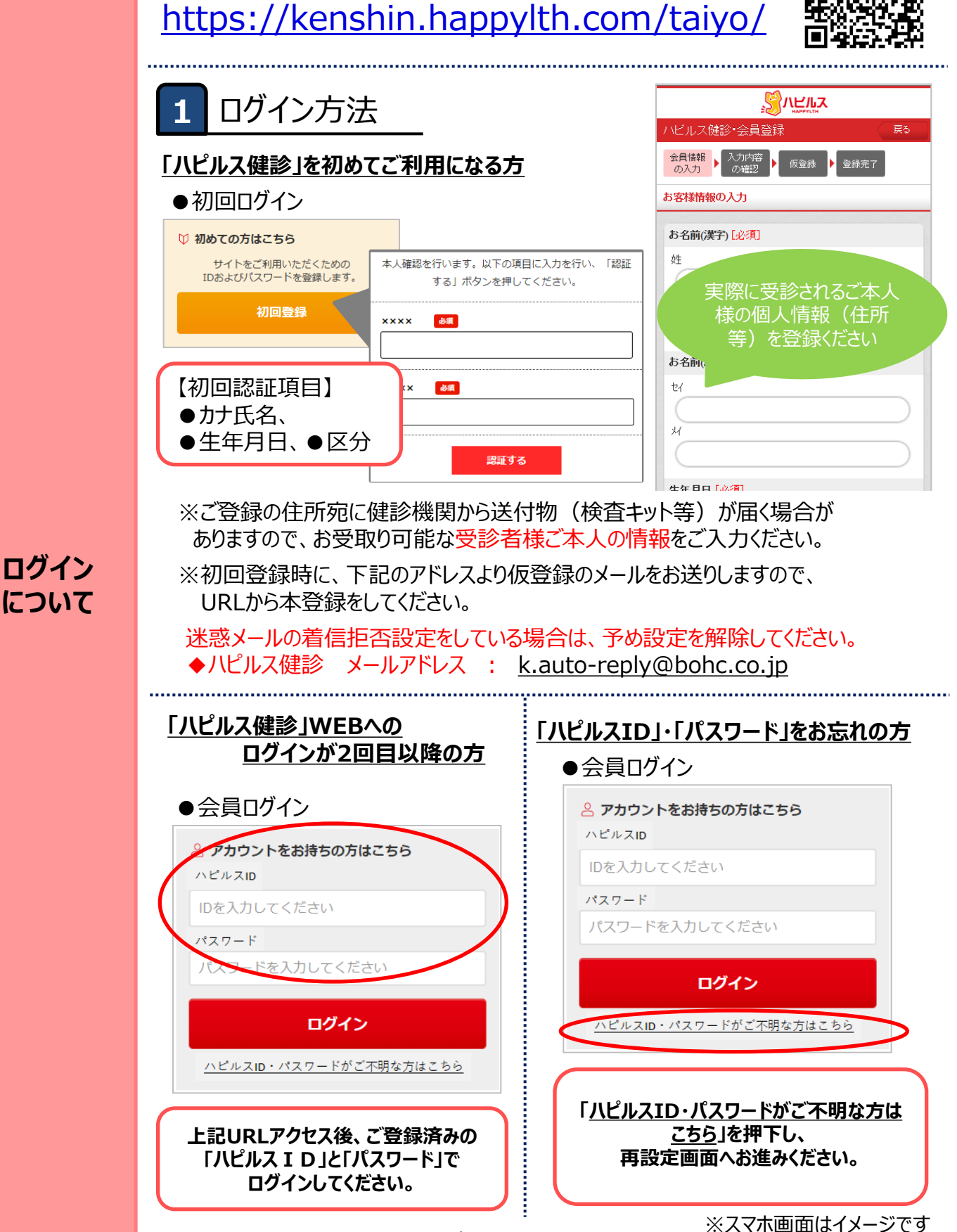

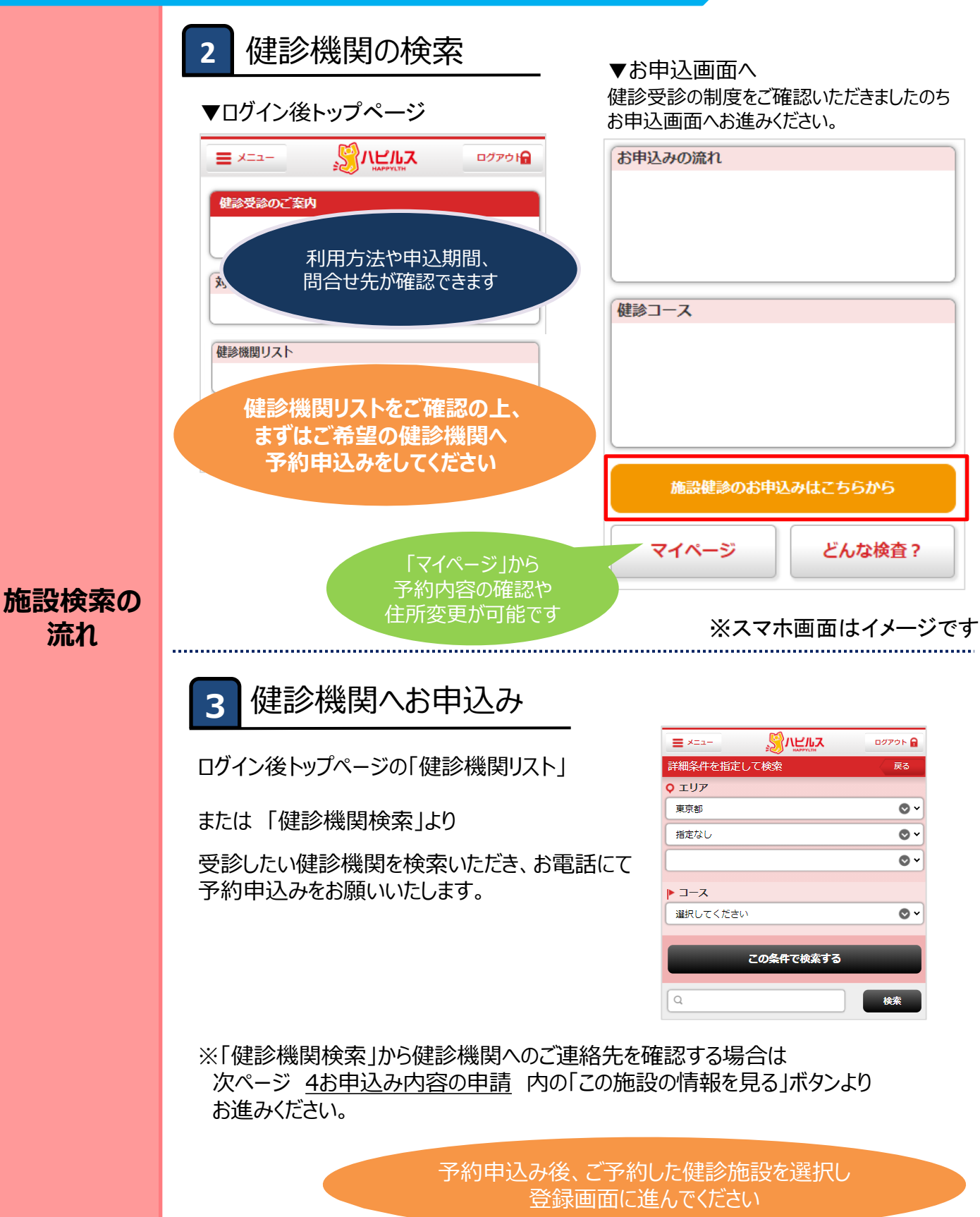

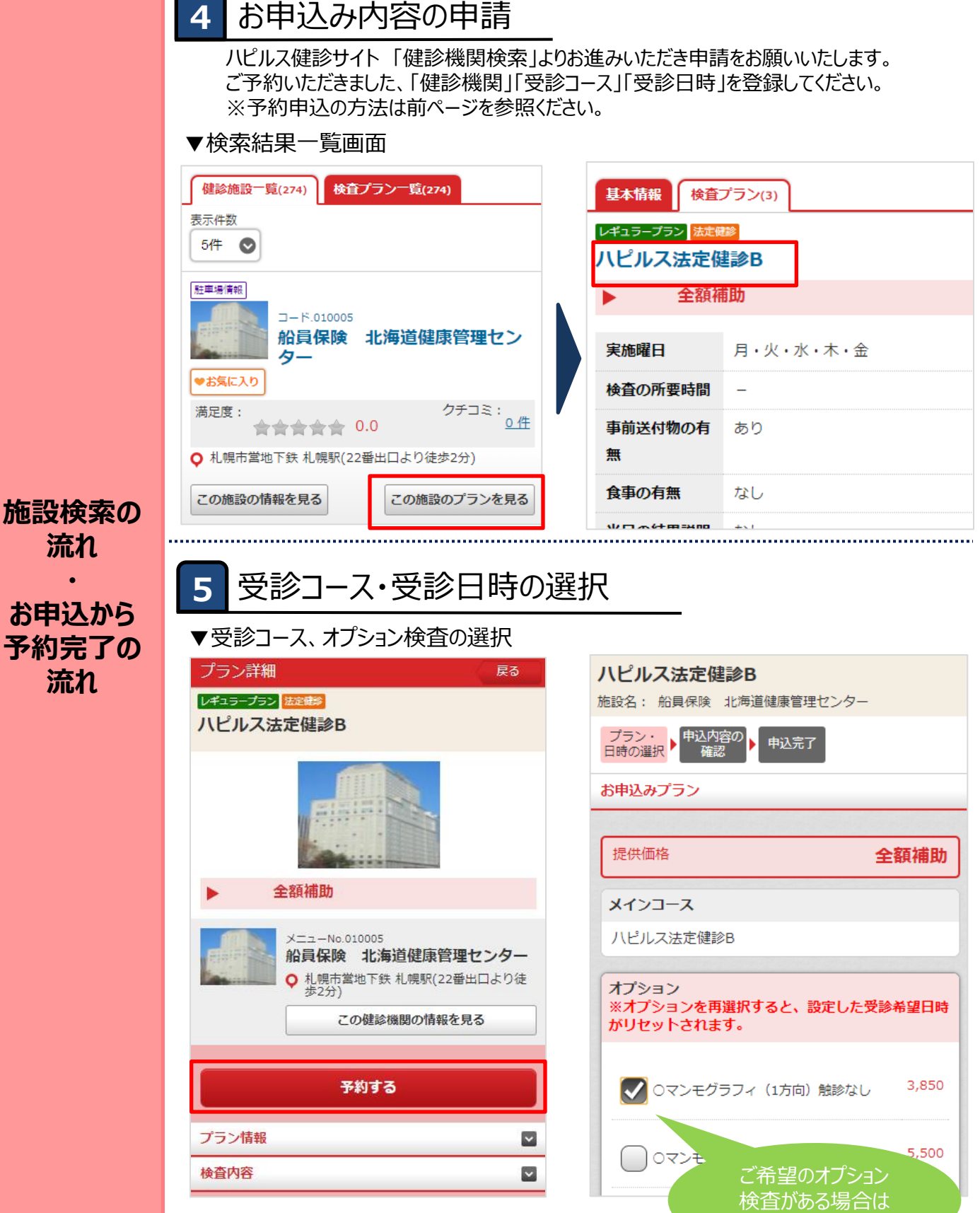

※スマホ画面はイメージです

選択してください

▼受診日時の選択

#### 施設概要 健診機関へ電話で予約が お済みでない場合は、 施設名 Лŀ 予約をとってからお進みください 東京都 新宿区 住所 GoogleMAP 予約した受診日 電話番号 03-68- 2700 🕒 年 🛇 月 JR山手線 東京駅(徒歩2分) アクセス 東京メトロ千代田線 大手町駅(徒歩10分) 時 都営三田線 大手町駅(徒歩10分) 【月・金】午前 08:00~12:00, 午後 13:00~1 診療時間 ①受診日を選択してください 8:00 ②時間を入力してください 【火・十】午前 08:00~12:00 時間が不明な場合は、 【水・日】午後13:00~18:00 任意の時間を 休診日 日曜日 入力してください 駐車場 駐車場有 **O H** 9 #

戻る

次へ

お申込から 予約完了の 流れ

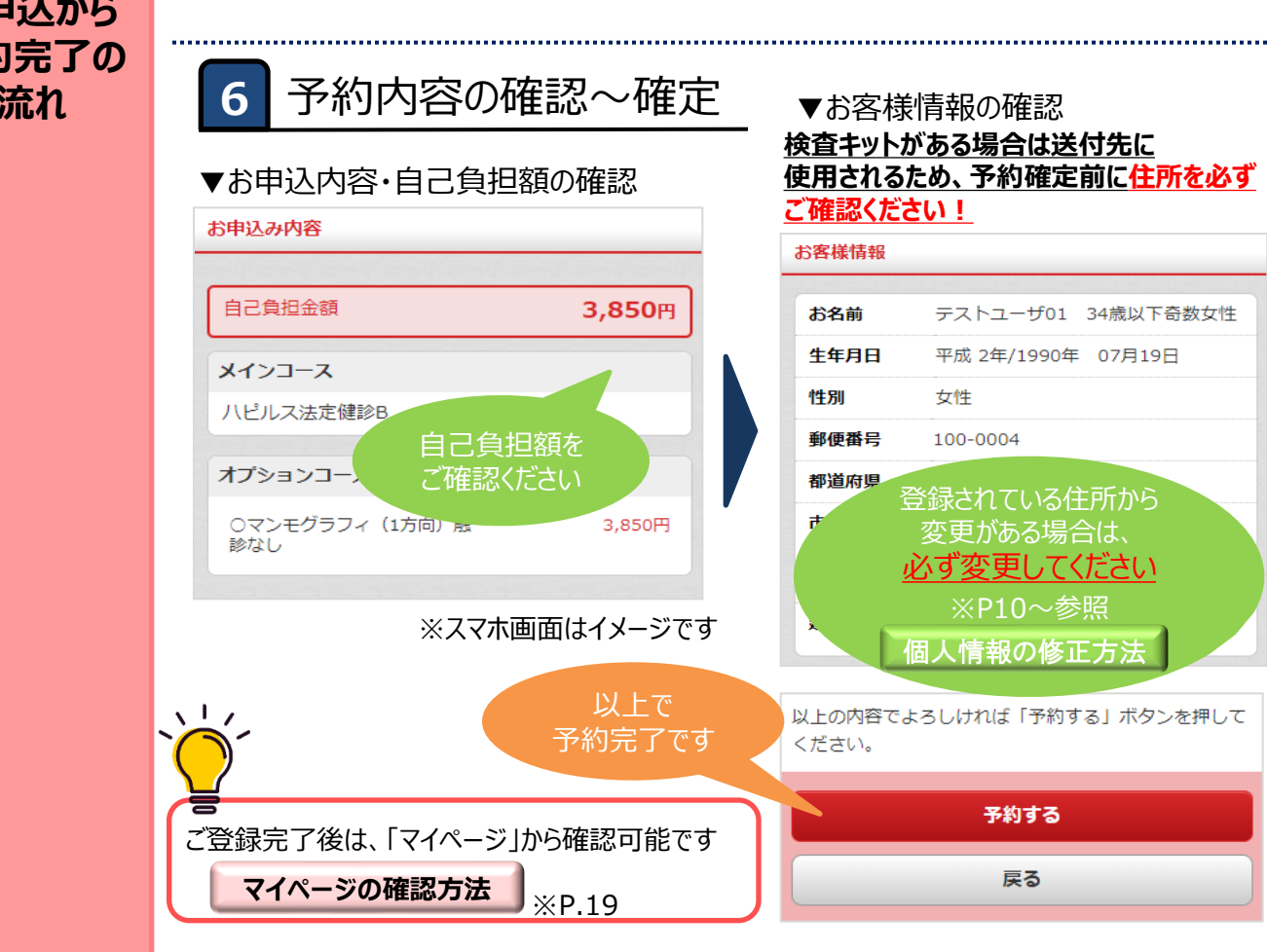

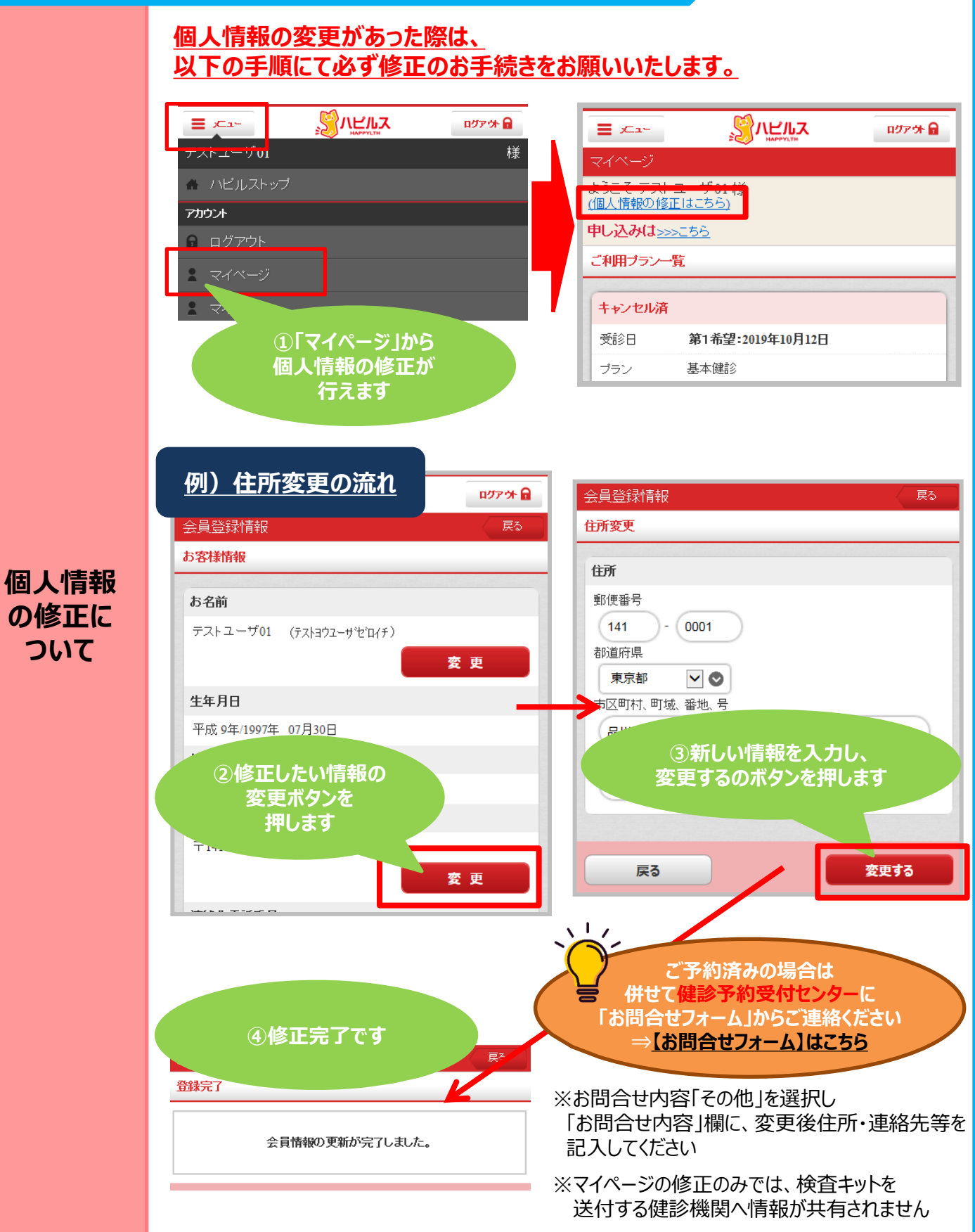

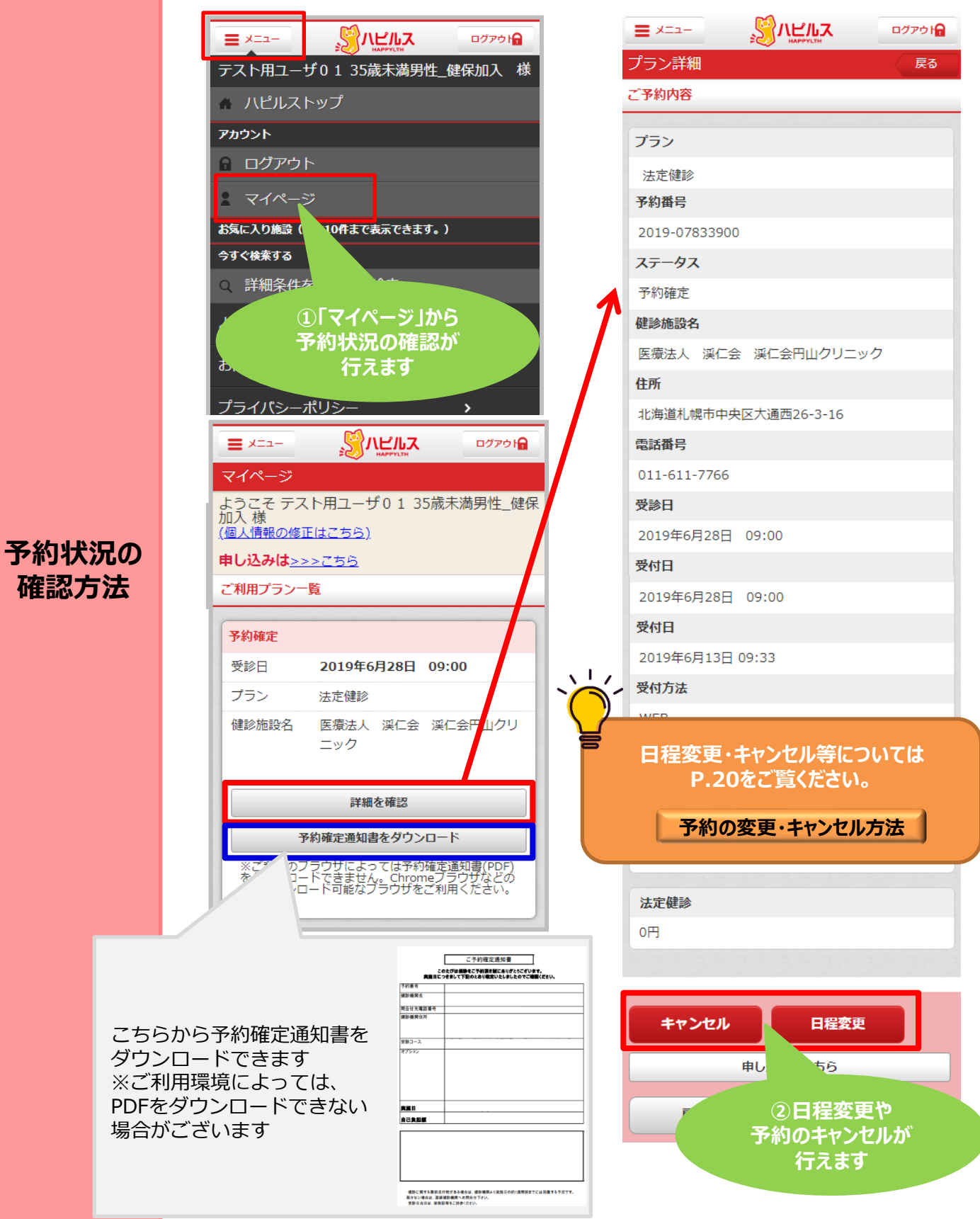

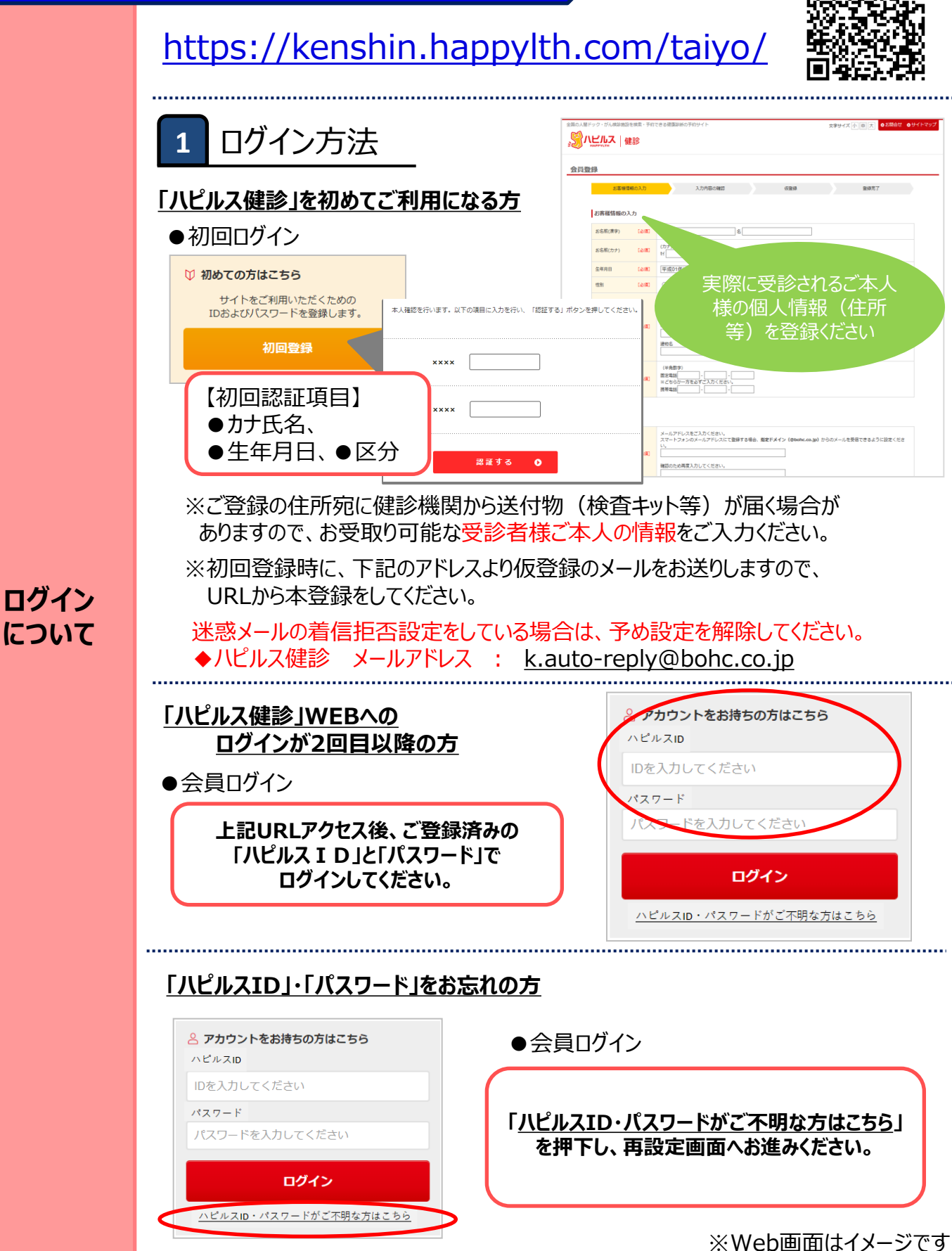

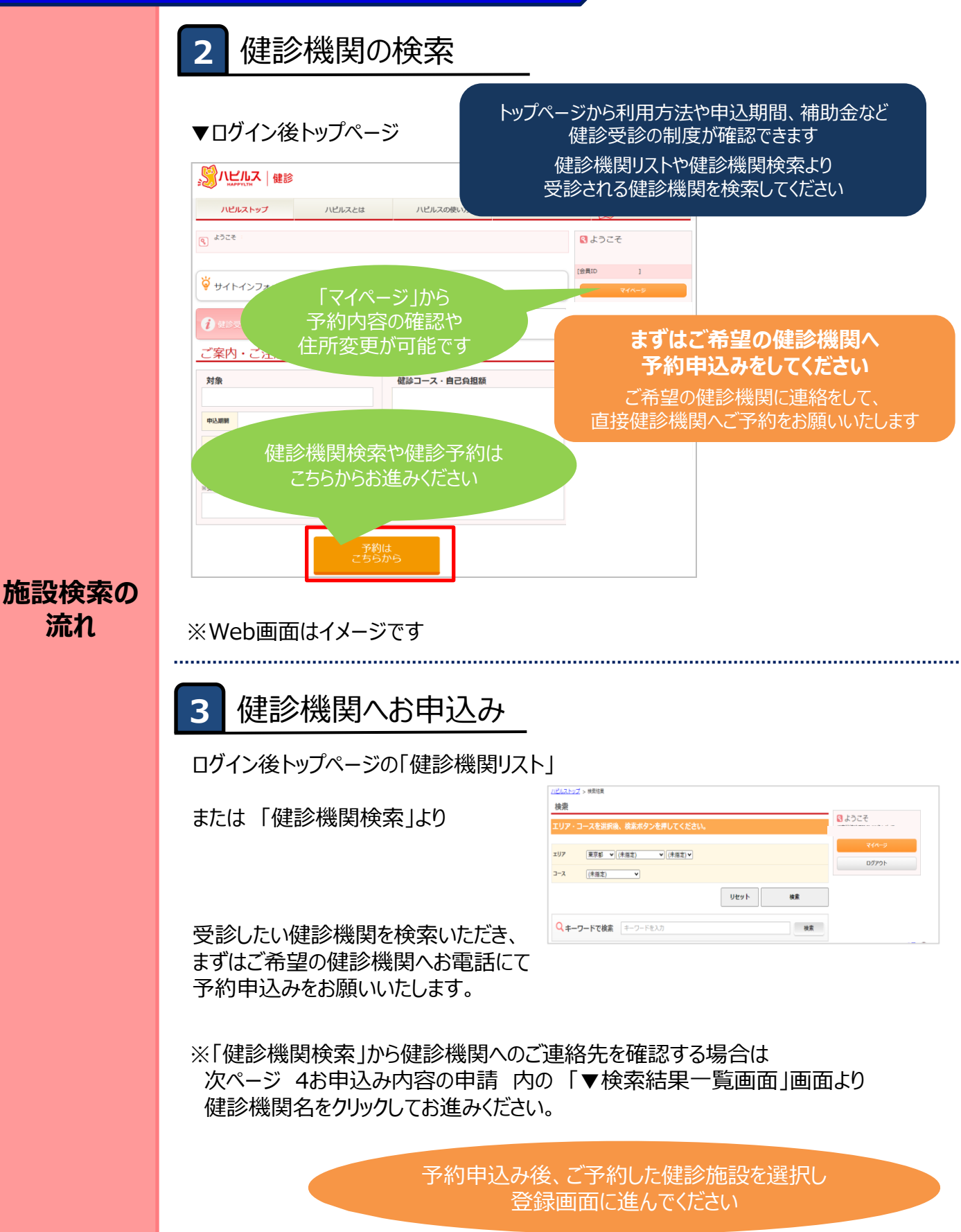

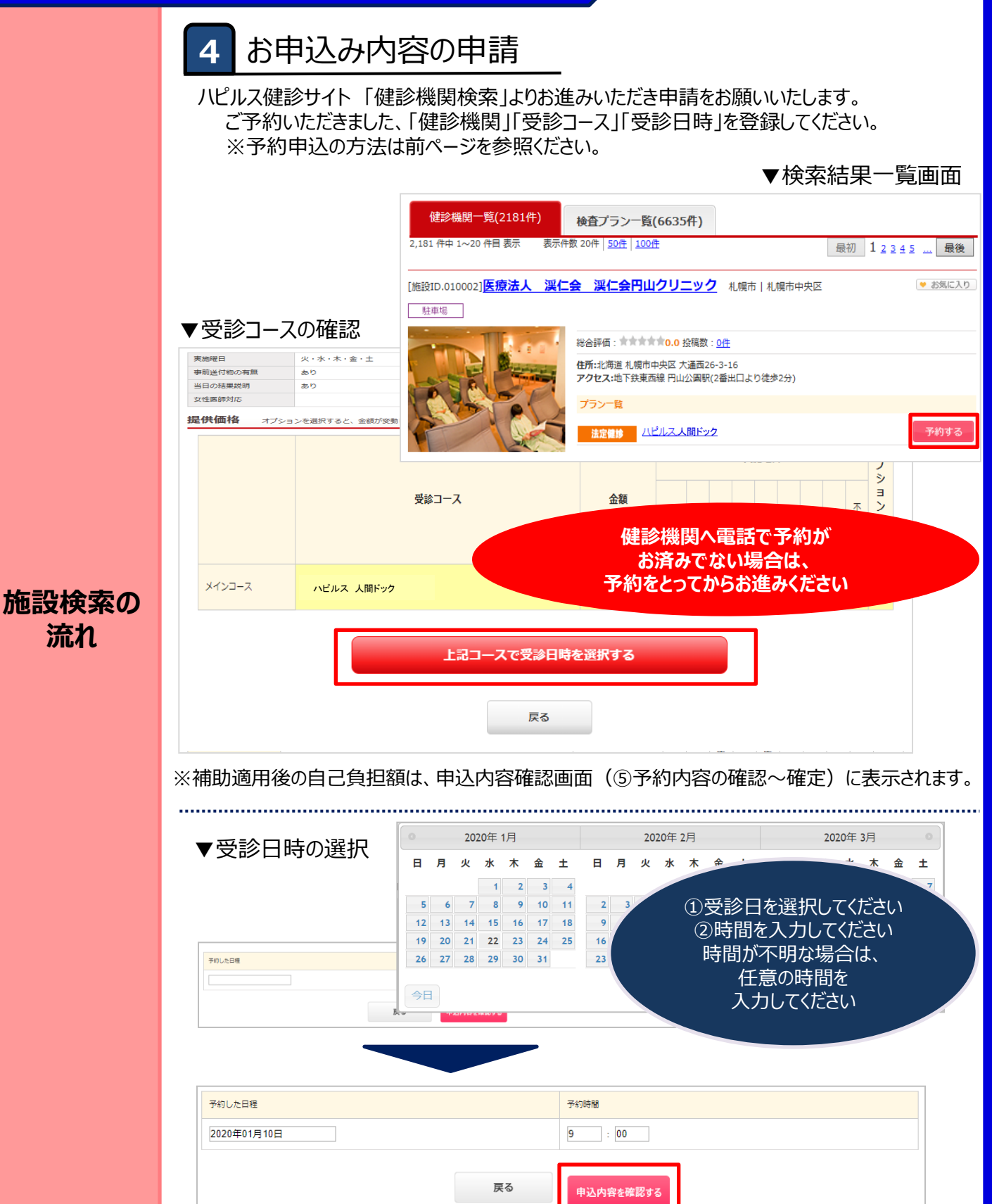

※Web画面はイメージです

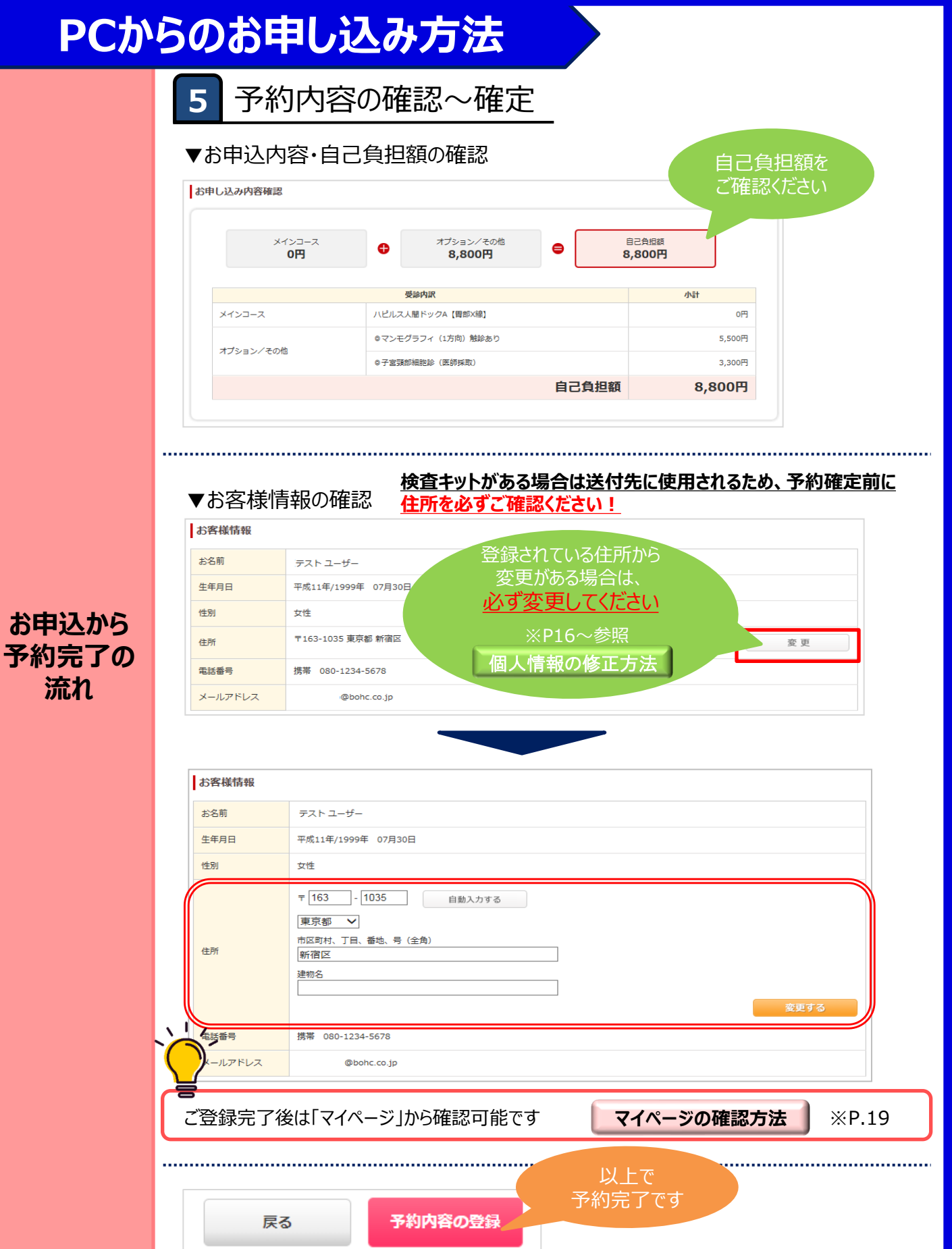

※Web画面はイメージです

#### <u>個人情報の変更があった際は、</u> <u>以下の手順にて必ず修正のお手続きをお願いいたします。</u>

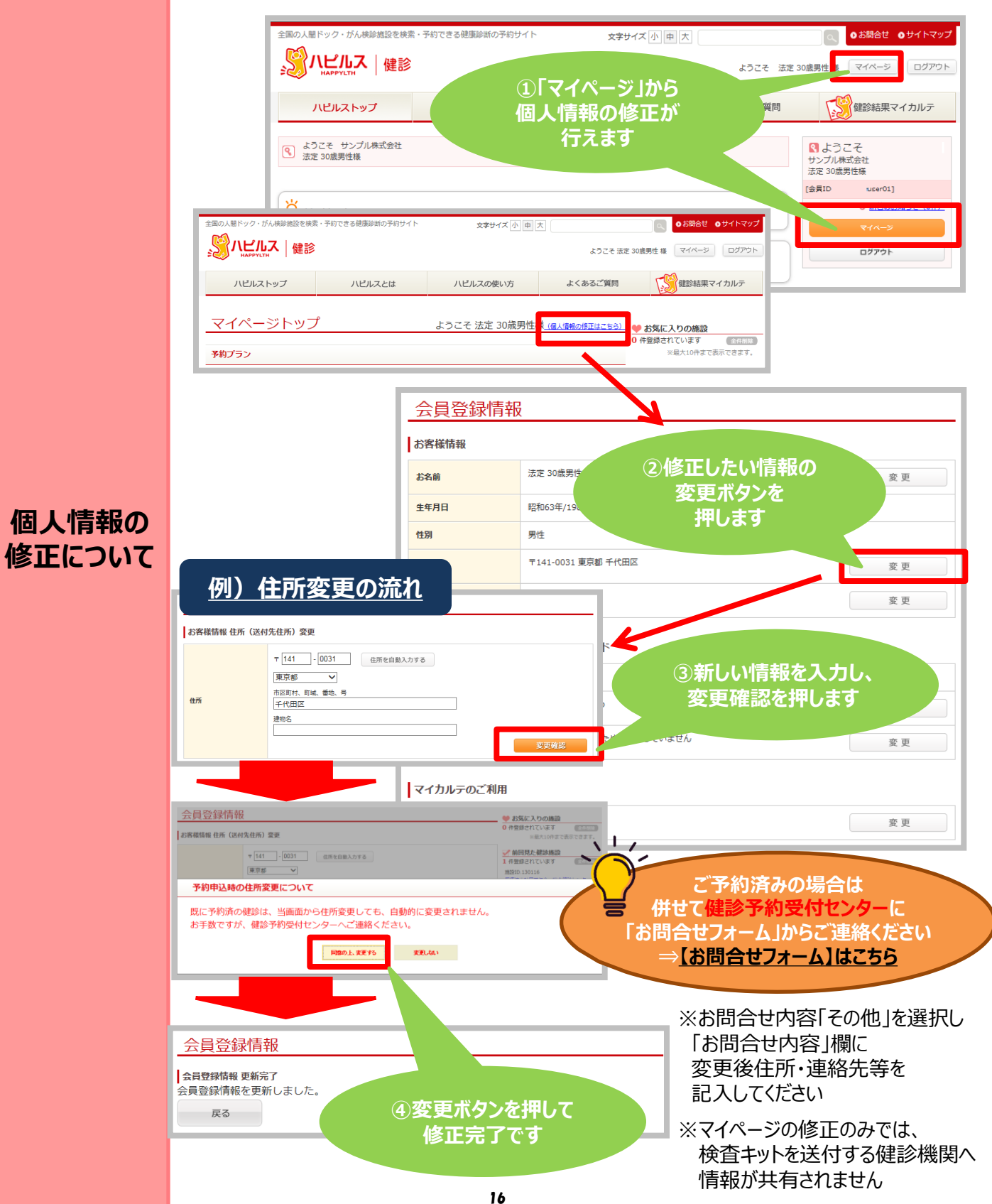

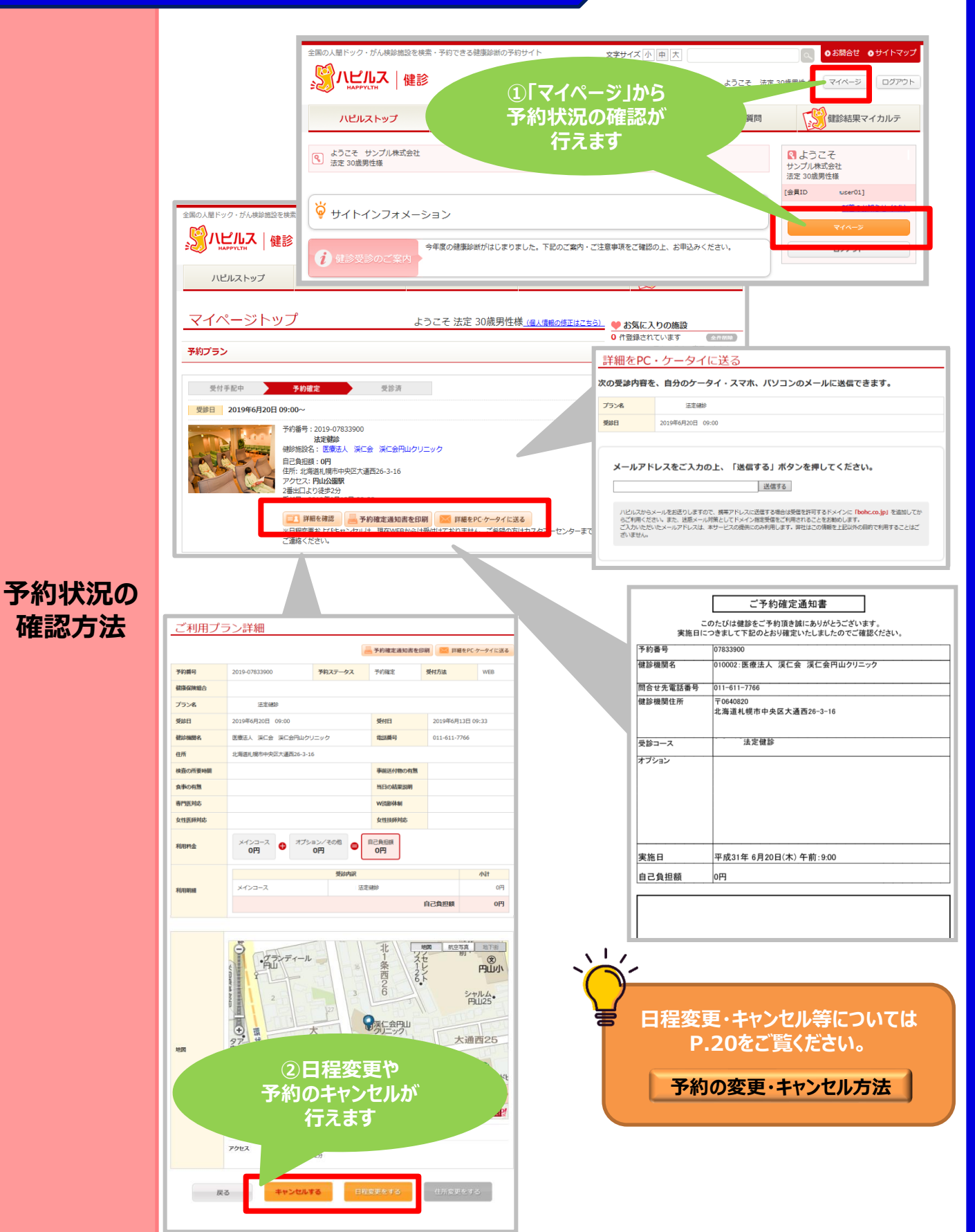

#### FAQ

| こんな時                            | どうする ?                                                                                                    |
|---------------------------------|----------------------------------------------------------------------------------------------------|
| 予約を変更したいとき<br>予約をキャンセルしたいとき     | 詳細は、P.20「予約の変更・キャンセル方法」を参照ください。<br>なお、6日前から受診日当日の場合は、ご予約した健診機関およびハピル<br>ス健診予約受付センターまでお電話にてご連絡ください。<br>受診日確定前の変更・キャンセルの場合は健診予約受付センターにご連<br>絡ください。                                                                            |
| 予約日程変更時に画面上で変更・キャンセルができ<br>ないとき | ご予約直後で手配中の場合キャンセルができません。お急ぎの場合は健診<br>予約受付センター(コールセンター)までご連絡ください。お急ぎでなければ、<br>予約確定後にWebサイトの「マイページ」⇒「詳細を確認」からキャンセルが<br>可能です。                                                                                                  |
| 予約申込時の希望条件で予約できなかったとき           | 下記メールアドレスよりご案内いたします。受信設定をご確認ください。<br>◆ハピルス健診 メールアドレス : happylth.info@bohc.co.jp                                                                                                    |
| 受診時に在籍していないとき                   | 不在籍での受診は補助の対象外です。※受診した場合は全額自己負担                                                                                                    |
| 住所が変わったとき                       | <ol> <li>①予約確定前に変更する場合</li> <li>登録住所から変更がある場合は、必ず「マイページ」にて変更をお願いします。お電話で予約された場合は、ハビルス健診予約受付センターまでご連絡ください。</li> <li>②予約確定後に変更となった場合</li> <li>ハビルス健診予約受付センターまで<u>お問合せフォーム</u>からご連絡ください。</li> <li>※原則ご自宅住所をご登録ください。</li> </ol> |
|                                 | (●スマートフォンの場合: P.10参照 ●PCの場合: P.16参照)                                                                                                    |
| 予約状況を確認したいとき                    | 「マイページ」より予約状況をご確認ください。<br>(●スマートフォンの場合:P.11参照 ●PCの場合:P.17参照)                                                                                                    |
| 予約確定通知書を発行したいとき                 | 「マイページ」で利用履歴が確認できますので、「予約確定通知書を<br>印刷」ボタンから発行してください。 (「マイページ」> 予約プラン 内)                                                                                                    |
| パスワードが分からなくなったとき                | ID・パスワードをお忘れの方は、【 <u>こちら</u> 】からお問い合わせください。                                                                                                    |
| WEB上から予約ができないとき                 | 健診予約受付センターに <u>お問合せフォーム</u> からご連絡ください。<br>⇒【お問合せフォーム】はこちらをクリック                                                                                                    |
| 受診の際トラブルでどうしてよいかわからないとき         |                                                                                                    |
| 予約確定通知書が届かないとき                  | ※予約確定通知書は、WEB申込の場合 予約完了メールでの<br>ご案内となるため発送はございません                                                                                                    |
| 健診機関から送付物(検査キット等)が<br>届かないとき    | 受診日の1週間前までに届かないときは健診機関へ直接ご確認ください。<br>事前送付物の有無は、受診コースによって異なります。<br>※PC版の場合は「マイページ」から送付物有無の確認も可能です<br>(P.19参照)                                                                                                    |
| 受診後1ヶ月以上たっても結果表が届かないとき          |                                                                                                    |
| 検査容器を紛失したとき                     | ご予約した健診機関に直接ご連絡ください。                                                                                                    |
| 健康診断の結果内容について教えて欲しいとき           |                                                                                                    |

18

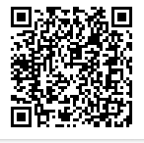

#### 「マイページ」への遷移方法

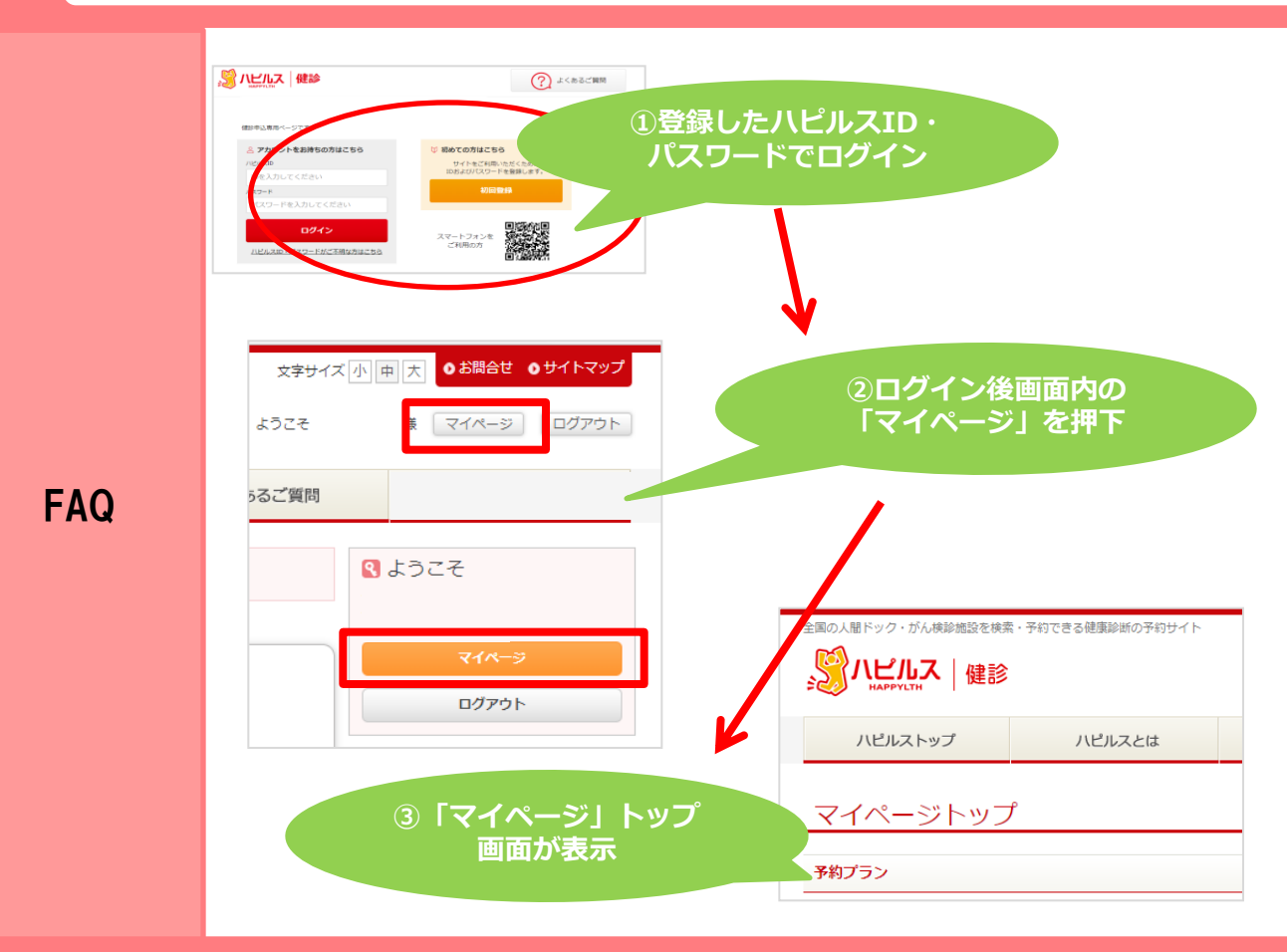

#### 送付物(検査キット等)有無の確認方法 ※PCのみ

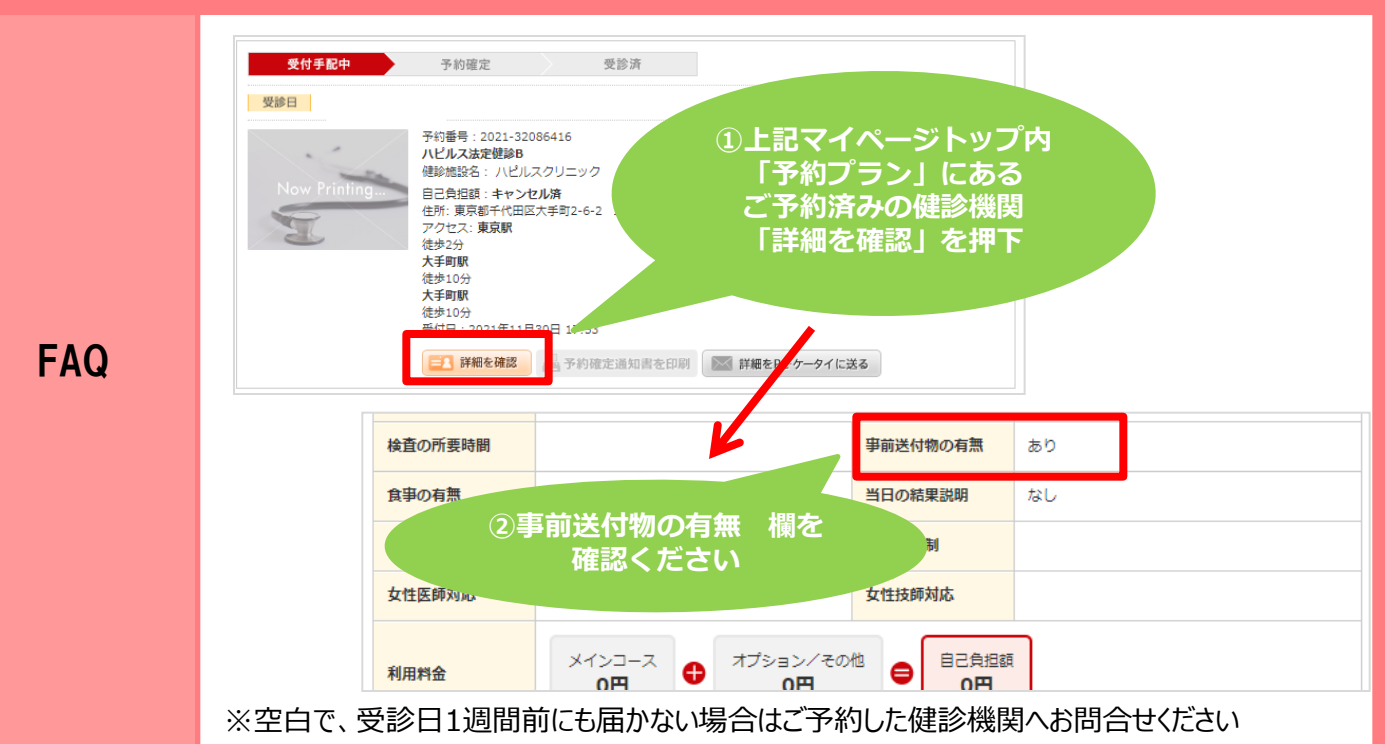

19

#### 予約の変更・キャンセル方法 ※受診日確定後

| こんなとき                                                | どうする?                                                                                                    | 連絡方法                                                 |
|------------------------------------------------------|----------------------------------------------------------------------------------------------------|------------------------------------------------------|
| 予約キャンセル                                              | 【受診日7日前までのキャンセルについて】<br>ご自身にて直接健診機関へキャンセルの連絡を行ってください。<br>▼<br>ハピルス健診WEBサイトにログインし、<br>「マイページ」の該当予約情報にある「詳細を確認」ボタンをクリック<br>▼<br>ページ下部の「キャンセル」ボタンをクリック                                                                                                    | 健診機関<br>電話<br>ハピルス<br>WEB<br>(キャンセル)                 |
| 予約変更<br>・日程変更のみ                                      | 【受診日7日前までの日程変更について】<br>ご自身にて直接健診機関へ日程変更の連絡を行ってください。<br>▼<br>ハピルス健診WEBサイトにログインし、<br>「マイページ」の該当予約情報にある<br>「詳細を確認」ボタンをクリック<br>▼<br>ページ下部の「日程変更をする」ボタンから申請をお願いします。                                                                                                    | <b>健診機関</b><br>電話<br>ハピルス<br>WEB<br>(日程変更)           |
| 予約変更<br>・健診機関の<br>変更<br>・予約取り直し<br>・コース、<br>オプションの変更 | 【受診日7日前までのその他変更(日程変更以外)について】<br>ご自身にて直接健診機関へキャンセルの連絡を行ってください。<br>▼<br>ハピルス健診WEBサイトにログインし、<br>「マイページ」の該当予約情報にある<br>「詳細を確認」ボタンをクリック<br>▼<br>ページ下部の「キャンセル」ボタンをクリック<br>▼<br>ハピルストップ画面の「予約はこちらから」より<br>希望の健診機関・受診日を選択し<br>再度お申込みください。<br>↓<br>↓<br>↓<br>↓<br>↓<br>↓<br>↓<br>↓<br>↓<br>↓<br>↓<br>↓<br>↓ | <mark>健診機関</mark><br>電話<br>ハピルス<br>WEB<br>(キャンセル&予約) |
| 受診日<br>6日前以降の<br>変更、キャンセル                            | ご自身にて直接健診機関へ変更・キャンセルの連絡を行ってください。<br>▼<br>健診予約受付センター(0800-9199-017)にご連絡ください。                                                                                                    | <b>健診機関</b><br>電話<br>ハピルス<br>電話                      |

※受診日確定前の変更・キャンセルは、健診予約受付センターにご連絡ください